## How to get Earthquake data

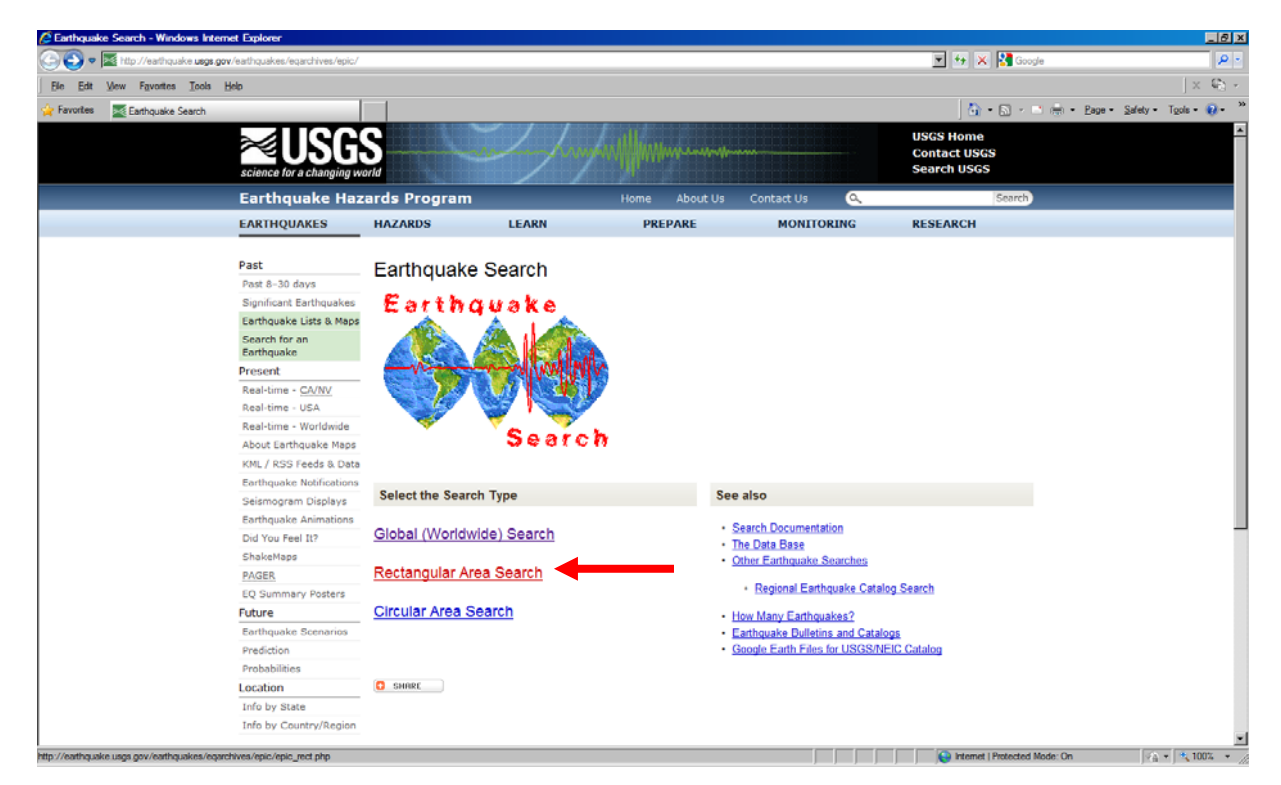

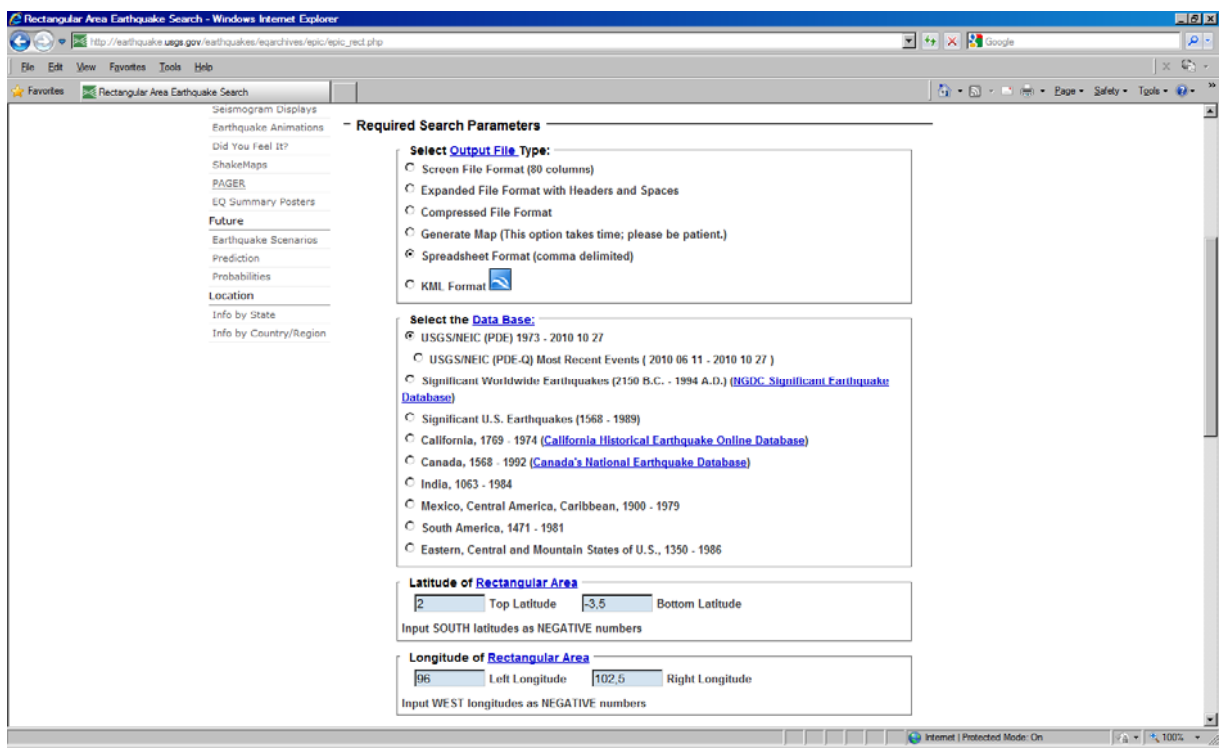

| 函 Document2 - Microsoft Word                                         |                                                                                             |                                |                                  | X      |
|----------------------------------------------------------------------|---------------------------------------------------------------------------------------------|--------------------------------|----------------------------------|--------|
| Bestand Bewerkan Beeld Invoegen Opmaak Extra Tabel Venster Help Adob | be PDE                                                                                      |                                |                                  |        |
| 🗋 🖆 🖶 🎒 🝼 🔹 🖙 🗖 🛄 🖏 🖷 150% 💌 Normal.NewMa                            | cros.Macro1 👻 🔹 🚽                                                                           | • B I U 📰 🖉 🗐 🗐                | =   =   =   = · ▲ · 🏡 🖦 ×' Φ 🍅 = | ■!!!□. |
| J Q                                                                  | Zeeken en vervangen                                                                         | 7                              |                                  |        |
| ← → Ø Ø G G Unstil orieten - Ga naac - T Document2                   | Tester Versener Course                                                                      |                                | -                                |        |
| 5 g                                                                  | Broon In States   Surger                                                                    |                                | 1                                |        |
| L                                                                    | Zoeken naar: ,                                                                              | U                              |                                  | -      |
|                                                                      |                                                                                             |                                |                                  | . –    |
|                                                                      | Vervangen goor:  ^t                                                                         | 1                              |                                  |        |
|                                                                      |                                                                                             | Velocate realized and the form |                                  |        |
|                                                                      | Zoekoptes                                                                                   | Yogende zoeken Annueren        |                                  |        |
|                                                                      | Zoekrichting: Omlaag                                                                        |                                |                                  |        |
|                                                                      | Gentieke hoofdletters/kleine letters                                                        |                                |                                  |        |
| Year Month Day T                                                     | 2 Jokertekens gebruiken                                                                     |                                | alog                             |        |
|                                                                      | Bij benadering     Alle weardware making (Tapala)                                           |                                |                                  |        |
| 1973,01,13,1110                                                      | Zoeken                                                                                      |                                | -                                |        |
| 1973,02,25,1031                                                      | Qpmaak * Speciaal *                                                                         | Geen opmaak                    |                                  |        |
| 1973,02,25,2128                                                      | 26.30, -1.685, 99.668,4.9, 33,PDE                                                           |                                |                                  |        |
| 1973,02,26,2157                                                      | 30 , -1.762, 99.658,5.3, 33,PDE                                                             |                                |                                  |        |
| 1973,02,27,1449                                                      |                                                                                             |                                |                                  |        |
| 1973,03,29,0620                                                      | 37.60, -2.153, 99.715,5.2, 50,PDE                                                           |                                |                                  |        |
| 1973,05,04,2356                                                      | 06.10, -1.468, 99.851,5.9, 51,PDE                                                           |                                |                                  |        |
| 1973,05,17,1921                                                      | 33.90, -2.349, 100.807,5.1, 80,PDE                                                          |                                |                                  |        |
| 1973,06,26,0401                                                      | 22.60, -2.358, 101.343,4.7, 80,PDE                                                          |                                |                                  |        |
| 1973,08,15,1118                                                      | 52.30, 0.931, 99.465,4.9, 33,PDE                                                            |                                |                                  |        |
| 1973,08,19,1137                                                      | 46.80, -2.173, 99.500, , 33,PDE                                                             |                                |                                  | *1     |
| 1973,09,06,0123                                                      | 40.50, 0.343, 98.059,4.7, 33,PDE                                                            |                                |                                  |        |
| EPO34                                                                | EO EO - 10010 - 00 1E1 E O 100 DDE                                                          |                                |                                  |        |
| Tekenen + 🔓 🕃 AutoVormen + 🔨 🖌 🗔 🔿 🔛 🖊 🕅 🗖 • 🛃 •                     | $\underline{\Delta} \cdot \equiv \equiv \equiv \vdots \blacksquare \textcircled{\bullet} .$ |                                |                                  |        |
| Pg 1 Se 1 1/102 [Cp 0.0 [CP/L]//7/C [UP                              | T D/TC Nederlands                                                                           |                                |                                  |        |

Put the data in a Word document. Select all and change comma's in tabs.

Remove spaces: type 1 space; nothing; change everything.

| Zoeken en vervangen                    |                                 |                               | ? ×       |  |  |  |
|----------------------------------------|---------------------------------|-------------------------------|-----------|--|--|--|
| Zoeken Vervangen G                     | a naar                          |                               |           |  |  |  |
| Zaakan naaru                           |                                 |                               |           |  |  |  |
| Opties: Naar                           | beneden zoeken                  |                               |           |  |  |  |
| · · ·                                  |                                 |                               |           |  |  |  |
| Vervangen <u>d</u> oor:                | •                               |                               |           |  |  |  |
|                                        |                                 |                               |           |  |  |  |
| <u>M</u> inder <b>*</b> V              | ervangen Alles ver              | angen <u>V</u> olgende zoeken | Annuleren |  |  |  |
| Zoekopties                             |                                 |                               |           |  |  |  |
| Zoekrichting: Omla                     | ag 💌                            |                               |           |  |  |  |
| I_dentieke hoofdletters/kleine letters |                                 |                               |           |  |  |  |
| Hele woorden                           |                                 |                               |           |  |  |  |
| Jokertekens gebruiken                  |                                 |                               |           |  |  |  |
| Bij benadering                         |                                 |                               |           |  |  |  |
| Alle woordvormen zoel                  | ken (Engels)                    |                               |           |  |  |  |
| Zoeken                                 | 1                               |                               |           |  |  |  |
| <u> </u>                               | <u>)</u> pmaak ▼ <u>S</u> pecia | Geen opmaak                   |           |  |  |  |

If your Excel sheet uses comma's instead of points, change points in comma's:

| Zoeken en vervangen                                                                                                    | ×  |  |  |  |  |  |
|----------------------------------------------------------------------------------------------------|----|--|--|--|--|--|
| Zoeken Vervangen <u>G</u> a naar                                                                                           | -1 |  |  |  |  |  |
| Zoe <u>k</u> en naar: Opties: Naar beneden zoeken                                                                          |    |  |  |  |  |  |
| Vervangen <u>d</u> oor: ,                                                                                                  |    |  |  |  |  |  |
| Minder ±     Vervangen     Alles vervangen     Volgende zoeken     Annuleren       Zoekopties     Zoekrichting:     Omlaag | -  |  |  |  |  |  |
| Identieke hoofdletters/kleine letters                                                                                      |    |  |  |  |  |  |
| Hele woorden  Jokertekens gebruiken                                                                                        |    |  |  |  |  |  |
| Bij benadering                                                                                                    |    |  |  |  |  |  |
| Alle woordvormen zoeken (Engels)                                                                                           |    |  |  |  |  |  |
| Opmaak ▼ Speciaal ▼ Geen opmaak                                                                                            |    |  |  |  |  |  |

Remove the header. Now you should have something like:

| 🖾 Document2 - Microsoft Word                         |                                |                  |                  |                   |       |          |         |             |   |     |     |         |            |            |     | _ @ ×    |
|------------------------------------------------------|--------------------------------|------------------|------------------|-------------------|-------|----------|---------|-------------|---|-----|-----|---------|------------|------------|-----|----------|
| Bestand Bewerken Beeld Invoegen Opmaak Extra Tabel y | enster <u>H</u> elp            | Adobe PDE        |                  |                   |       |          |         |             |   |     |     |         |            |            |     |          |
| 🗋 🚔 🚽 🍏 🝼 👓 × 🖙 🗔 🖏 🖷 150%                           | <ul> <li>Normal.Net</li> </ul> | wMacros.Macro1   | *                |                   |       |          | BIU     | 문 문 문       |   | 目住住 | 第 🗆 | • 🖉 • 🗛 | × âĂ ∰a x² | 518 ×. 🔳 🔳 | 1.1 |          |
| J Q                                                  | ð - 🗖 - í                      |                  | 田市 値             | 11 <b>21 XI</b> E | -     |          |         |             |   |     |     |         |            |            |     |          |
| 🗧 🔿 😰 🖉 🦾 🙋 Favorieten • 🛛 Gainaac • 🗔 🛛             | ocument2                       |                  |                  | × •               |       |          |         |             |   |     |     |         |            |            |     |          |
| 2. 12                                                |                                |                  |                  |                   |       |          |         |             |   |     |     |         |            |            |     |          |
| <b>L</b>                                             |                                |                  |                  |                   |       |          |         |             |   |     |     |         |            |            |     | í.       |
|                                                      |                                |                  |                  |                   |       |          |         |             |   |     |     |         |            |            |     |          |
|                                                      |                                |                  |                  |                   |       |          |         |             |   |     |     |         |            |            |     |          |
|                                                      |                                |                  |                  |                   |       |          |         |             |   |     |     |         |            |            |     |          |
|                                                      |                                |                  |                  |                   |       |          |         |             |   |     |     |         |            |            |     |          |
|                                                      |                                |                  |                  |                   |       |          |         |             |   |     |     |         |            |            |     |          |
|                                                      |                                |                  |                  |                   |       |          |         |             |   |     |     |         |            |            |     |          |
| 1070                                                 | 0.4                            | 10               |                  | 11000 10          |       | 0.000    | 101.0   | 70 5 0      |   | 105 |     | DDC     |            |            |     |          |
| 1973 -                                               | • 01                           | → 13             | → 1 <sup>2</sup> | 11020,40          |       | -2,696 - | • 101,2 | 270 - 5,2   |   | 105 |     | PDET    |            |            |     |          |
| 1973 -                                               | • 02                           | → 25             | → 1(             | 03139,50          |       | -1,696 - | • 99,68 | 30 → 5,9    |   | 33  |     | PDE     |            |            |     |          |
| 1973 -                                               | • 02                           | → 25             | → 2'             | 12826,30          |       | -1,685 - | 99,66   | 88 - 4,9    |   | 33  |     | PDE     |            |            |     |          |
| 1973 -                                               | • 02                           | <b>→</b> 26      | → 2 <sup>′</sup> | 157301,7          | 762 - | 99,658 - | • 5,3   | <b>→</b> 33 |   | PDE |     |         |            |            |     |          |
| 1973 -                                               | • 02                           | → 27             | → 14             | 44936,90          |       | -1,748 - | 99,66   | 84 - 5,0    |   | 33  | -   | PDE     |            |            |     |          |
| 1973 -                                               | + 03                           | → 29             | → 06             | 32037,60          |       | -2,153 - | 99,71   | 5 - 5.2     |   | 50  |     | PDE     |            |            |     |          |
| 1973 -                                               | + 05                           | → 04             | + 23             | 35606.10          |       | -1.468 - | 99.85   | 51 - 5.9    |   | 51  |     | PDE     |            |            |     |          |
| 1973 -                                               | + 05                           | → 17             | + 19             | 92133.90          |       | -2.349 - | 100.8   | 307 → 5.1   |   | 80  |     | PDE     |            |            |     |          |
| 1973 -                                               | • 06                           | → 26             | → 04             | 10122 60          | -     | -2 358 - | 101 3   | 343→4.7     |   | 80  | •   | PDE     |            |            |     |          |
| 1973                                                 | + 08                           | + 15             | - 1              | 11852 30          | _     | 0 931    | 99.46   | 5 - 49      |   | 33  | -   | PDF     |            |            |     |          |
| 1973                                                 | . 00                           | . 10             |                  | 1032,30           |       | 0,001 -  | 00.50   | 0.          |   | 22  |     | PDE     |            |            |     |          |
| 1973 -                                               | • 08                           | + 19             | - 1              | 13740,80          | -     | -2,173 - | • 99,50 | JU -        | - | 33  | -   | FUE     |            |            |     |          |
| 1973 -                                               | + 09                           | → 06             | + 0'             | 12340,50          |       | 0,343 -  | 98,05   | 59 → 4,7    |   | 33  |     | PDE     |            |            |     | <u>×</u> |
| 1973 -                                               | + 09                           | <b>→</b> 28      | + 00             | 05859,50          |       | 1,913 -  | 99,15   | 51 - 5,0    |   | 132 |     | PDE¶    |            |            |     |          |
|                                                      |                                | ~~~              |                  |                   |       |          |         |             |   |     | - 2 | aaef    |            |            | _   | •        |
| Tekenen • 👌 🚱 AutoVormen • 🔨 🍾 🔲 🔿 🎑 🐗               | I                              | <u>⊿ · ▲</u> · ≡ | = <b>=</b> ■     | <b>i</b> .        |       |          |         |             |   |     |     |         |            |            |     |          |
| Pg 1 Se 1 1/102 000 000 0.0                          | CF11 17.5                      | IT DAT Ne        | derlands   (     | 13                |       |          |         |             |   |     |     |         |            |            |     |          |

Copy the data in your Excel sheet at this point. Remove the empty lines.

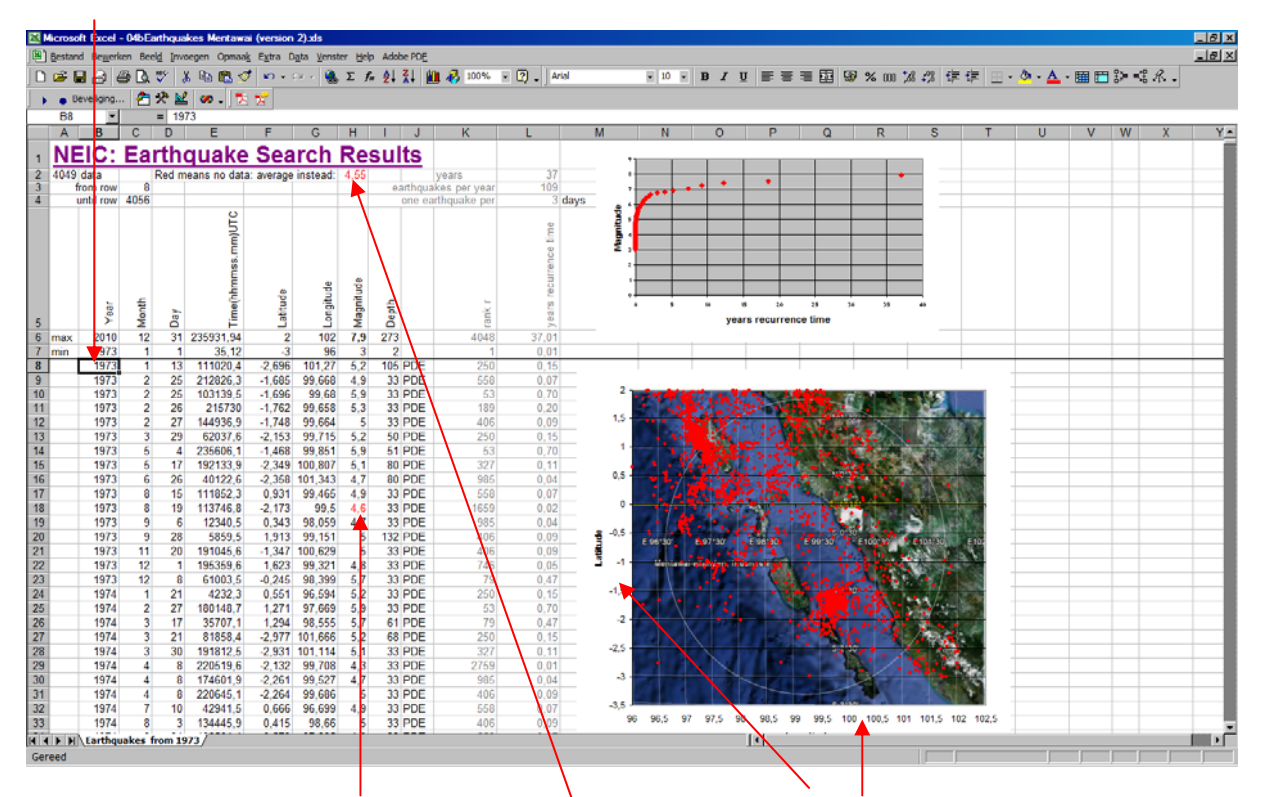

Change the empty Magnitude cells into the average. Click on the axis to set boundaries:

Latitude boundaries.

Longitude boundaries.

| As opmaken ?                                                                                                    | X As opmaken                                                                                                    |
|----------------------------------------------------------------------------------------------------|----------------------------------------------------------------------------------------------------|
| Patronen Schaal Lettertype Getal Uitijning<br>Schaal waardeas (Y)                                                                                                    | Patronen Schaal Lettertype Getal Utitijning Schaal waardees (V)                                                                                                    |
| Automatisch<br>Migimum: -3,5<br>Magimum: 2<br>Prijmaire eenheid: 0,5<br>Secundaire eenheid: 0,1<br>Waardeas (X)<br>Snijdt bjj: 0                                                                                                    | Automatisch<br>Migimum: 96<br>Maximum: 102,5<br>Primaire eenheid: 0,5<br>Secundaire eenheid: 0,1<br>Waardeas (Y)<br>Snijdt bg: 96                                                                                                    |
| Weergave-eenheden:         Gen         Image: Comparison of the senheden weergeven in grafile           Loggritmische schaal         Image: Comparison of the senheden weergeven in grafile         Image: Comparison of the senheden weergeven in grafile           Waarden in grapiskeerde volgorde         Image: Comparison of the senheden weergeven in grafile         Image: Comparison of the senheden weergeven in grafile           OK         Annulerer         OK         Annulerer | Weergave-eenheden:         Geen         Image: Comparison of the school of the school o |

Click between the points somewhere in the graph and select a figure from Google Earth with grid on.

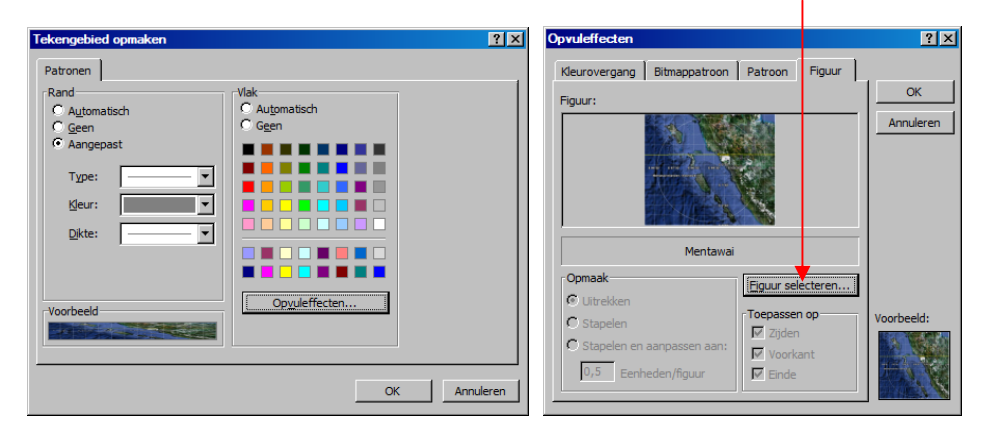

How to select a figure from Google Earth? Grid on:

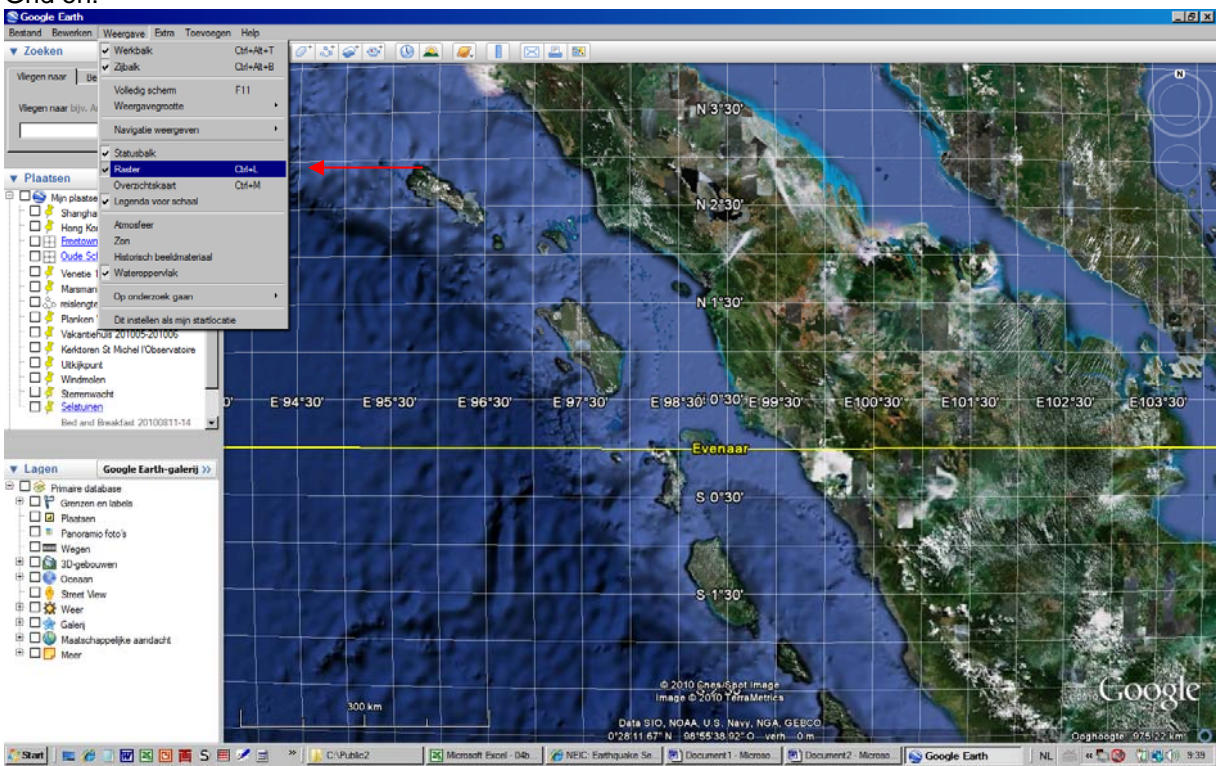

Size until you have the precise boundariues. Copy the picture.

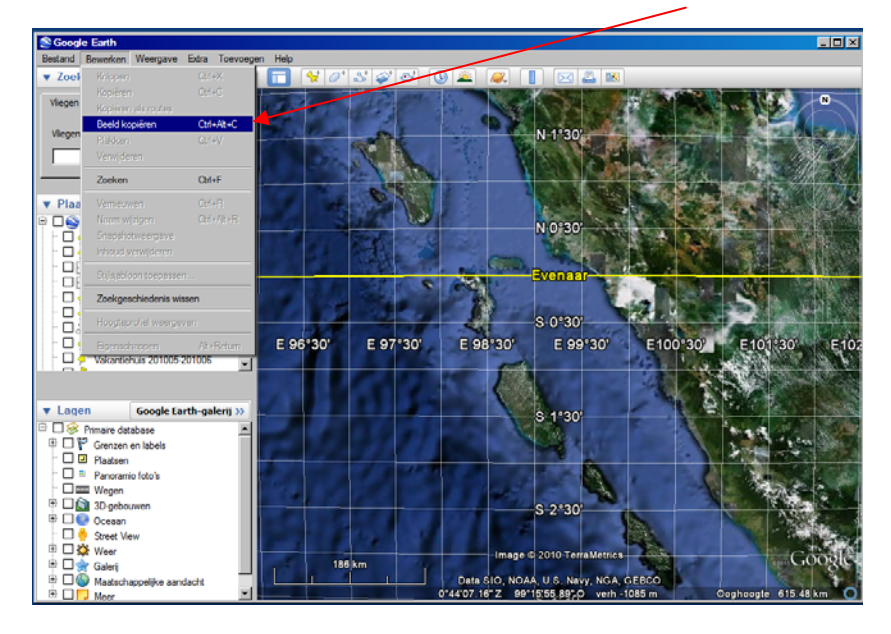

Save the picture in some drawing program and save it save in as .jpg. Then put it in Excel as described above.